| New Corp                                                                                                    | orate Net bai                             | nking Login Process                                                                         |
|----------------------------------------------------------------------------------------------------|-------------------------------------------|---------------------------------------------------------------------------------------------|
| Once Setup is comp                                                                                                    | eted, CPU will send                       | below two mails to customer from                                                            |
| mail i                                                                                                    | d "corporatenetbar                        | king.hdfcbank.com"                                                                          |
|                                                                                                    |                                           |                                                                                             |
| 🗄 🗖 📩 🍺 corporatenetbanking.                                                                                                    | Inbox Login Information - Dear S          | ir/Madam, We thank you for choosing 'ENetNextGen' .As per                                   |
| 🗌 👷 🐌 corporatenetbanking.                                                                                                    | Inbox Pin Number - HDFC bank's            | CORPORATE BANKING Application. Appended please find the attachm.                            |
| corporatenetbanking.automailer@hdfcl<br>to me ~<br>Dear Sir/Madam,<br>We thank you for choosing 'ENetNextGen' ./<br>USER ID : TA<br>DOMAIN :S<br>Second mail will ba | ank.com                                   | Mon, 1     19     Jays ago) the login credential to help you access the ENetNextGen portal. |
| Use combination of first th                                                                                                    | ee characters of doma                     | in ID & first three characters of user                                                      |
|                                                                                                    | ID to open the P                          | DF                                                                                          |
| corporatenetbanking.automailer@hdfcbank                                                                                                    | .com                                      | ier urs ago) 🟠 🍬                                                                            |
| to me 👻<br>Dear Customer                                                                                                    |                                           |                                                                                             |
| Thank you for Choosing HDFC bank's CORPOR                                                                                                    | ATE BANKING Application.                  |                                                                                             |
| Appended please find the attachment containing                                                                                                    | the password for logging into the applica | tion.                                                                                       |
| The attachment is protected. Clicking on the attac<br>characters of your User Id.                                                                                    | chment will prompt you to enter a passwo  | ord which is a combination of first three characters of Domain ID and first three           |
| For Instance                                                                                                    |                                           |                                                                                             |
| If your Domain id CBXTEST , User Id is INPTEST                                                                                                    | , then the password is CBXINP             |                                                                                             |
| Please click here to login :- https://corporatebank                                                                                                    | ing.hdfcbank.com/cbx/                     |                                                                                             |
| This is an automated system generated email so                                                                                                    | kindly do not reply to this message.      |                                                                                             |
| In case of any support requirements, kindly conta                                                                                                    | ct 'enetops@hdfcbank.com'.                |                                                                                             |
| With Regards,<br>HDFC Bank Ltd                                                                                                    |                                           |                                                                                             |

# Login Step

|          | P                    | ersonal Premier | NRI SA            | dE Wholesale       | Agn Lear                            | ning Center                              |
|----------|----------------------|-----------------|-------------------|--------------------|-------------------------------------|------------------------------------------|
| D HDFC   | BANK 25              | Bearch          |                   | ¢                  | 2                                   | heck Eligibility for<br>istant Approvals |
| Produ    | Acts Making payments | Apply now       | Offers for you    | Locate Us          | Ways to bank                        | Customer Car                             |
|          | What are you look    | ing for?        |                   | Forgot IPIN (Passy | wordt   Forgot Cus                  | LOGIN                                    |
| Ă        |                      |                 | 2                 | 1                  | . 📷                                 |                                          |
| PERSONAL | CREDIT               | CAR             | DEMAT             |                    | Holiday                             | worth                                    |
|          |                      | $\sim$          |                   | · × ₹              | "50,000"                            | for every                                |
| ( 😢      | EASYEMI              | 🄶 丫             |                   | nunt to            | p loader                            | of the day                               |
| FOREX    | CONSUMER             | SAVINGS         | eGiffPlus<br>Card | Also               | enjoy assured offers<br>your ForexP | " every time you load                    |
|          | More Produc          |                 |                   |                    |                                     |                                          |
|          |                      |                 |                   | Open G             | oogle Chro                          | me browse                                |

| HDFC BANK                                                    |                                         |                                | #StartDoing<br>with Inda's No.1 Bank |
|--------------------------------------------------------------|-----------------------------------------|--------------------------------|--------------------------------------|
| Home Corporates Financial Institutions & Trusts              | Government Sector                       | Investment Banking             | Products at a glar                   |
| Car Loan:- Up to 100% funding, disbursal in 2 days. 🖸        | heck Eligibility Now                    | Two Wheeler Lo                 | an. Kick start your new !            |
| HDFC BANK                                                    |                                         | Find your neares Please Select | •                                    |
| Most Valuable Indian                                         | n Brand                                 | Online Services                |                                      |
| for the 5 <sup>th</sup> consecutive year<br>by <i>Brandz</i> | ~                                       | > ENet"                        | MENTS                                |
|                                                              | 11 - 14 - 14 - 14 - 14 - 14 - 14 - 14 - | > ENetBanking                  |                                      |

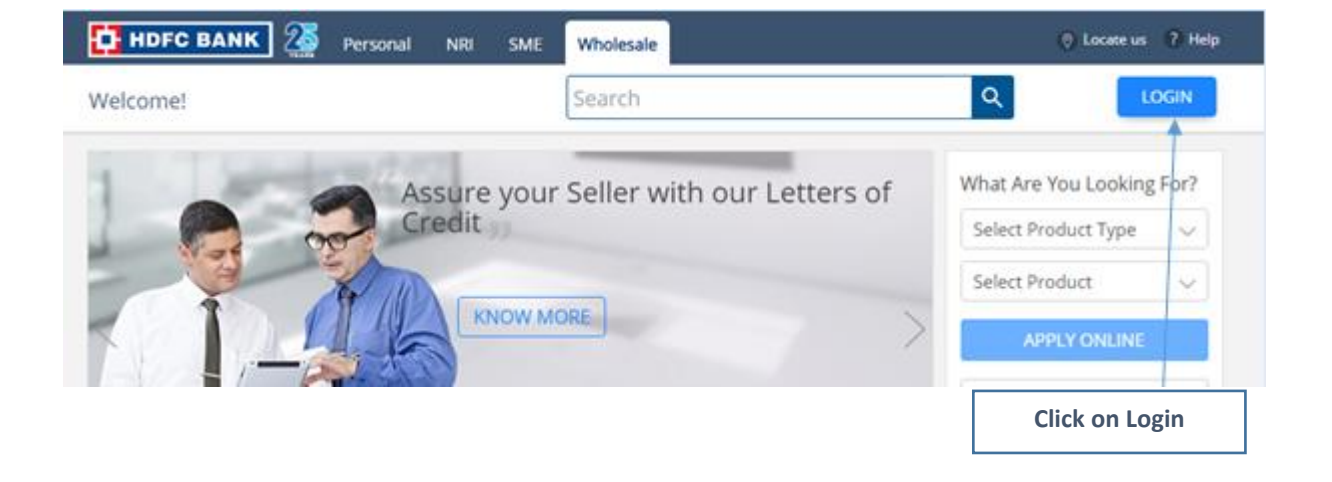

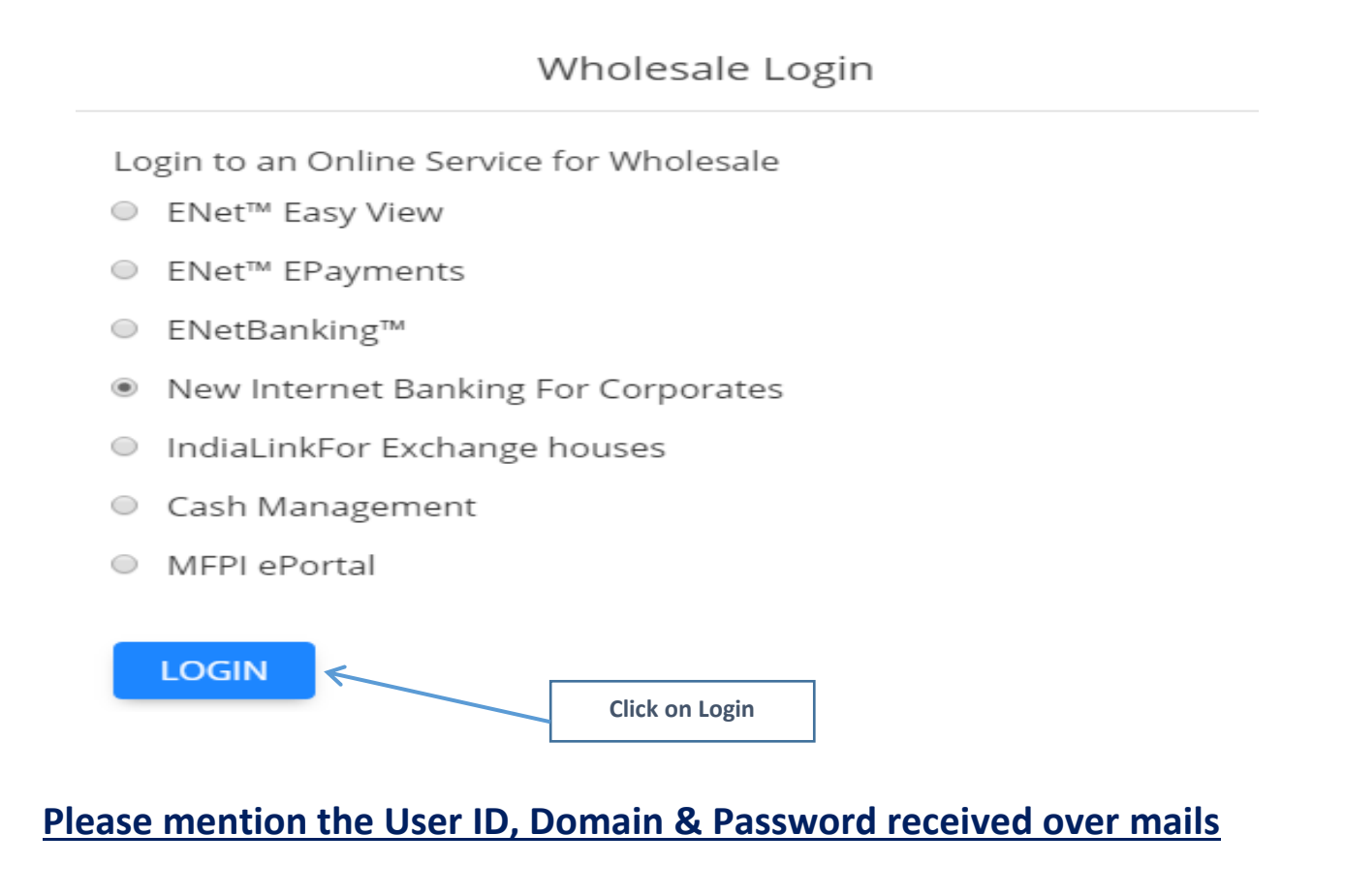

### Login to CBX

|           |                         | 1                                         |
|-----------|-------------------------|-------------------------------------------|
|           |                         | User need to input the '<br>User Id'      |
|           | Login                   | 2                                         |
| User Id   | Please enter Login ID   | User need to input the '<br>Domain name ' |
| Domain Id | Please enter Domain Id  | 3                                         |
| Password  | Enter Password          |                                           |
|           | Enable Virtual Keyboard | Password '                                |
|           | LOGIN                   |                                           |
|           | Forgot Password?        |                                           |

### Once user clicks on Login, Then it will ask to change the Password

|                  | e <u></u> |          |                                                                          |
|------------------|-----------|----------|--------------------------------------------------------------------------|
|                  | Change F  | asswo    | ord                                                                      |
| Old Password     |           | Paremail | ssword received in the registered<br>id need to input in 'Old Password'. |
| New Password     | •••••     | + User   | need to input the 'New Password'                                         |
| Confirm Password | ••••••    | - User   | need to confirm ' New Password'                                          |
|                  | SUBME     | r        | CANCEL                                                                   |

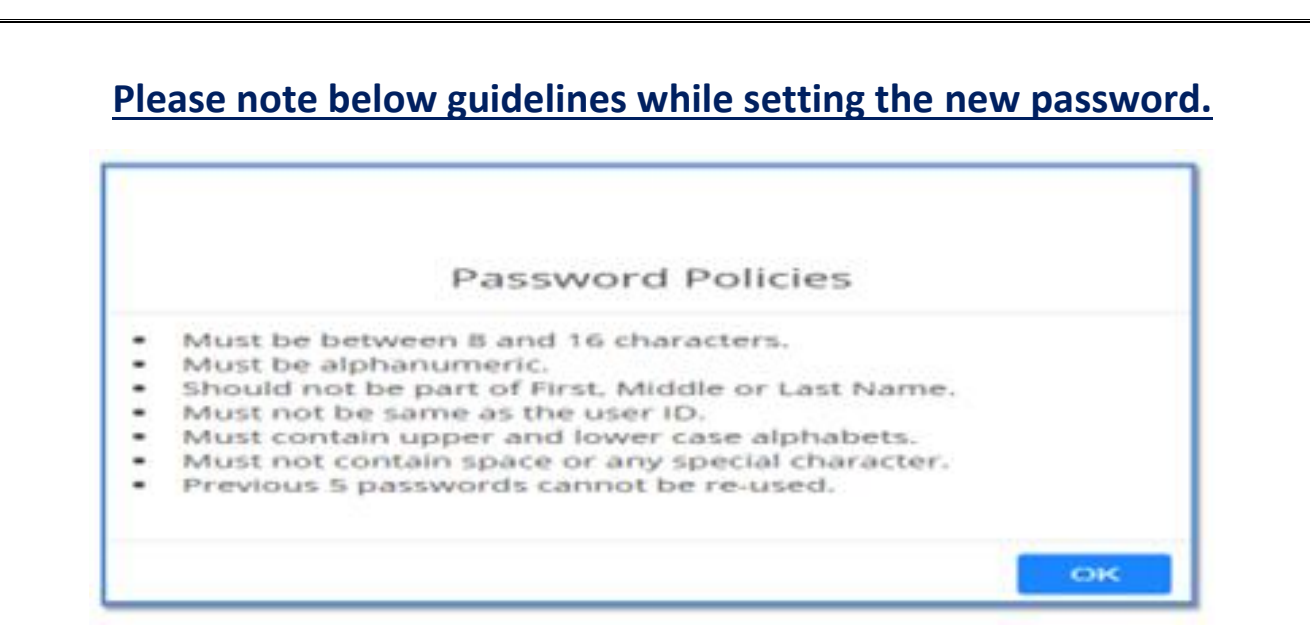

# In Case you have not received the password mail or you have forgot the password, Please follow below process

|           | Click on "Forgot Password<br>login password | 1?" option to reset user |
|-----------|---------------------------------------------|--------------------------|
|           | Login                                       |                          |
| User Id   | Prease enter Login ID                       |                          |
| Domain Id | Please enter Domain Id                      |                          |
| Password  | Enter Password                              |                          |
|           | 📋 Enable Virtual Keyboard                   |                          |
|           | LOCIN                                       |                          |

#### **Forgot Password**

#### **Forgot Password**

|                  | User need to input the 'User Id'                                                   |
|------------------|------------------------------------------------------------------------------------|
|                  | Forgot Password                                                                    |
| Please enter the | below details for regenerating New Password<br>User need to input the ' Domain Id' |
| User Id          | Please enter Login ID                                                              |
| Domain Id        | Please enter Customer ID                                                           |
|                  | SUBMIT CANCEL                                                                      |

# After submitting the request, customer will receive password on registered mail id

| For | got | Password |
|-----|-----|----------|
|-----|-----|----------|

|                  | Change Pass | sword                                     |
|------------------|-------------|-------------------------------------------|
| Old Password     | ••••••      | email id need to input in 'Old Password'. |
| New Password     | •           | User need to input the 'New Password'     |
| Confirm Password | •••••       | User need to confirm' New Password'       |
|                  | SUBMIT      | CANCEL                                    |

# **Soft Token Registration**

Once the user successfully login into the CBX system for the first time, below message will appear for registration of Soft Token

| CHOFC BANK REGISTRATION ALERTI                                                              |
|---------------------------------------------------------------------------------------------|
| Please register with OTP authentication to serve you better.                                |
| *Please use Mobile App Version 3.2.8 above for Android and Version 2.1<br>for Windows & IOS |
| Register Now                                                                                |

After clicking "Register now" below message will appear.

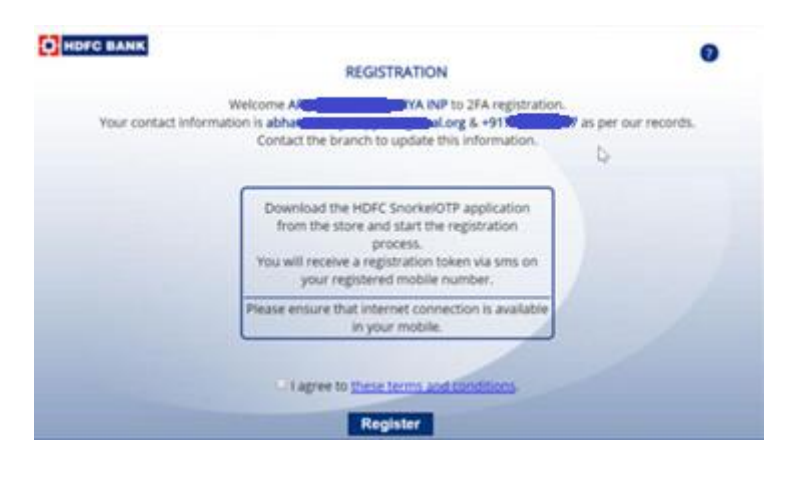

### User need to verify the mobile no./ email ID & accept the T & C

Once the user clicks on Register, registration token (8 digit OTP) will be sent via SMS to mobile number of user

Now User needs to download the app (HDFC Bank eToken) from Play Store (Android user) or App Store (IOS user)

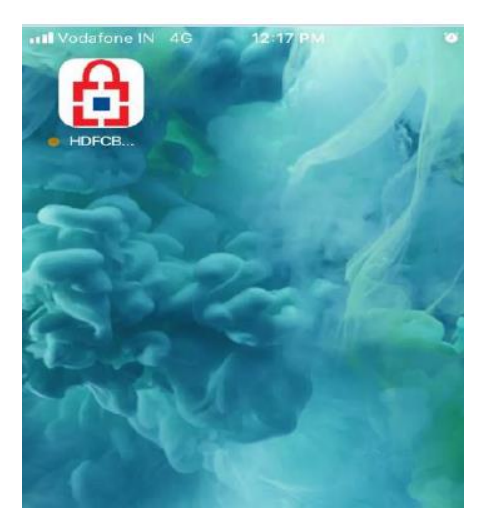

# The mobile app downloaded on the user mobile will be password protected

Set 4 digit numeric Password to login the App

Registered Mobile number should be in SIM -1 slot

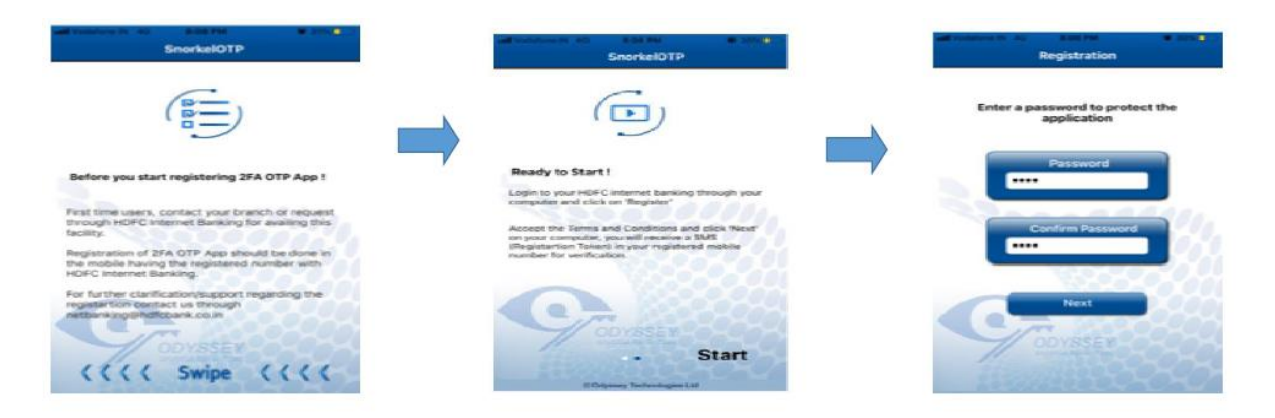

## Once the password is set, it will ask to enter Registration Token <u>Number</u>

Once the registration token (OTP received in SMS ) is correctly inputted in the Soft token app, the registration is successfully completed

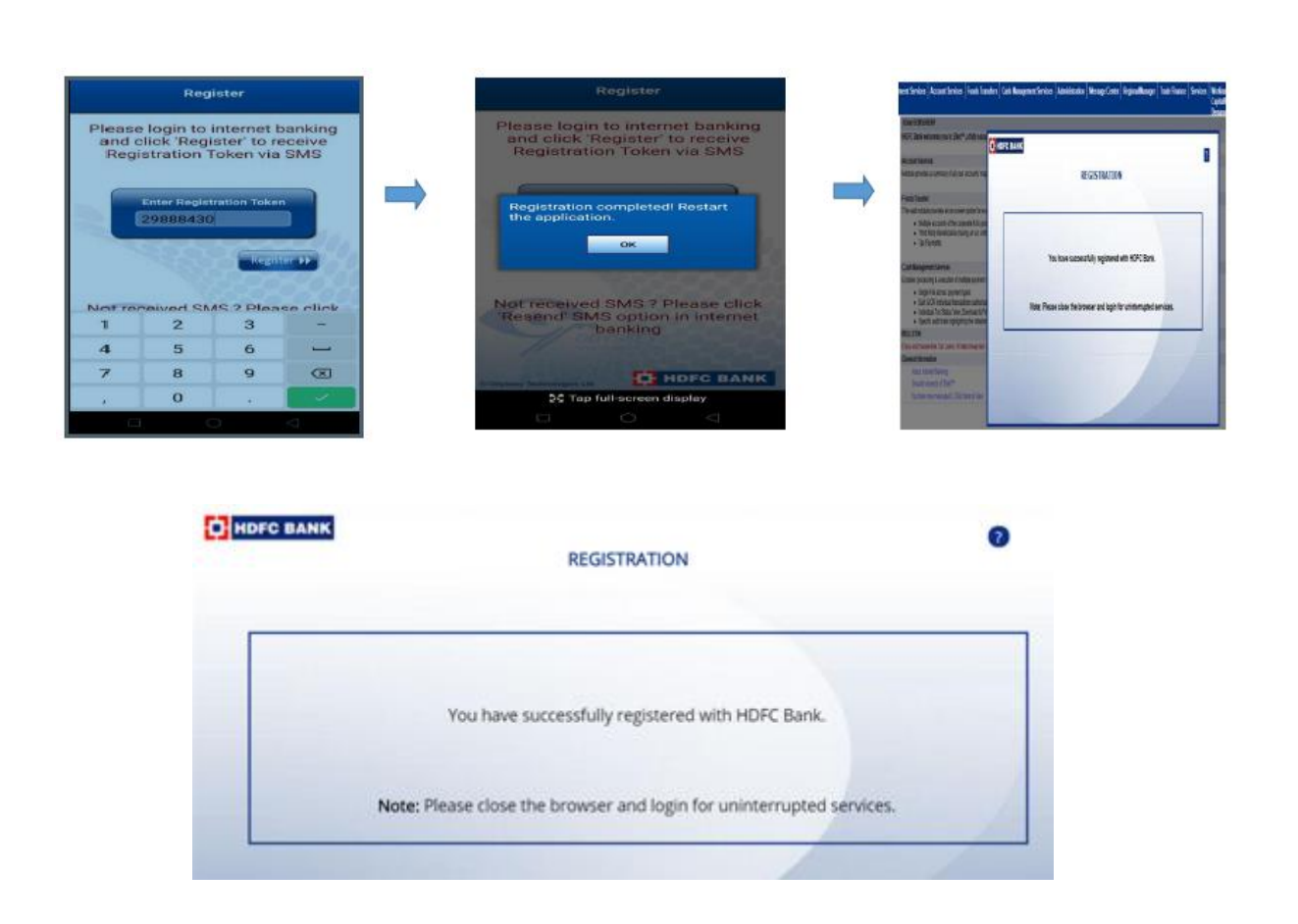

# This is one time activity, Now user is registered for OTP generation

Post completion of the registration activity user need to close the App & Browser where CBX is logged in and do fresh login into CBX

| User Id   |                         |     |       |    |   |    |     |    |   |        |   |     |   |   |   |
|-----------|-------------------------|-----|-------|----|---|----|-----|----|---|--------|---|-----|---|---|---|
| Domain Id | JAGMOHAN                | -   | 1     |    | # | \$ | 96  | ^  | & | •      | ( | )   | - | • |   |
| Password  |                         |     | 8     | 1  | 9 | 4  | 2   | 0  | 3 | 6      | 5 | 7   | · | - |   |
|           | Enable Virtual Keyboard | 8   | s     | a  | d | f  | k   | J  | h | у<br>1 | t | 1   | Ń | 7 |   |
|           | LOGIN                   | ×   | v     | z  | c | n  | b   | m  | < | >      | ; | :   | · |   |   |
|           | Forgot Password?        | CAS | PS LO | ск |   |    | CLE | AR |   |        |   | · . | • | ? | J |

## After entering the credentials in CBX Login screen, It will prompt the user to enter the Dynamic Password

| orporatebanking. | hdfcbank.com/cbx/CBXLogin.jsp | k.                                                                                                    |
|------------------|-------------------------------|----------------------------------------------------------------------------------------------------|
|                  |                               |                                                                                                    |
|                  |                               |                                                                                                    |
|                  |                               |                                                                                                    |
|                  |                               |                                                                                                    |
|                  | HUP'S BARK                    | NEFT / RTGS will not be available on 10th April 2020<br>on account of Good Friday & Weekend holiday's (                                      |
| C                | orporate Internet Ran         | king Second Saturday & Sunday).                                                                                                    |
|                  | C HDFC B                      | ANK To get the dynamic password please follow these instructions.<br>Step 1: Login to 'HDFC SnorkelOTP' mobile application                   |
|                  | Lc                            | Step 2: Enter the challenge displayed in your mobile application<br>The number displayed in your mobile application is your dynamic password |
| User ID          | ARIJIT                        | Dynamic Password                                                                                                    |
|                  |                               |                                                                                                    |
| Domain ID        | PYXERAC                       | Submit Close                                                                                                    |
|                  |                               |                                                                                                    |
| Password         |                               |                                                                                                    |
|                  | Virtual keyboard              | Forgot password                                                                                                    |
|                  |                               |                                                                                                    |
|                  |                               | LOGIN                                                                                                    |

# To generate the OTP, user need to login into the Soft token App Once user logins into the Soft Token APP, it will display the 6 digits OTP as displayed below

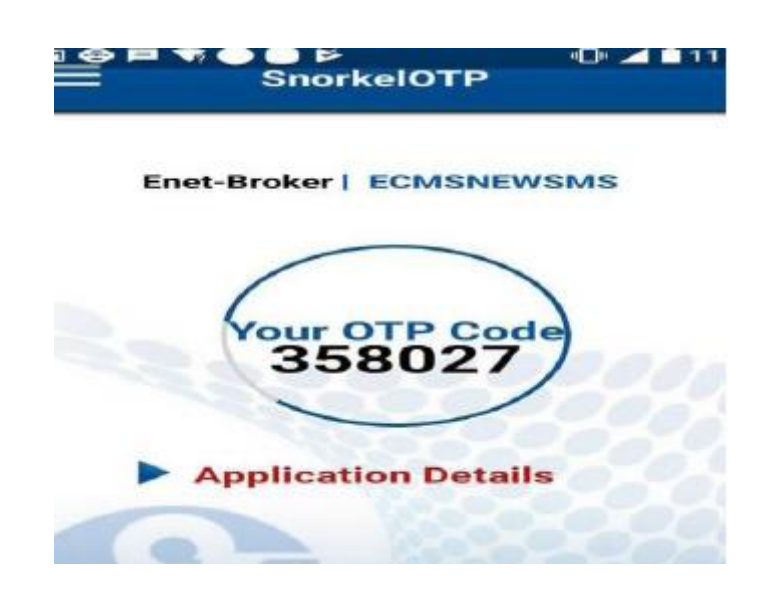

After entering the above OTP , User successfully log into CBX system